## Registration Information and Educator Quick Tips

## USC Shoah<br/>FoundationIWITNESS

| STEP 1 - Educator Registration                                        |
|-----------------------------------------------------------------------|
| 1. Type <i>iwitness.usc.edu</i> in Chrome or Firefox                  |
| 2. Click Register Now                                                 |
| 3. Scroll down and Click on <i>Educators Register Now</i>             |
| 4. Fill out all required information                                  |
| 5. Read and check <i>Terms of Use</i> and <i>Community Guidelines</i> |
| 6. Click <i>Submit</i>                                                |
| 7. Use your new User Name and Password to log in                      |
| 8. You will be taken to your Dashboard                                |
|                                                                       |
|                                                                       |
|                                                                       |

| STEP 3 – Assigning Activity to Group | STEP 3 - | Assigning | Activity | to Group | <b>:</b> |
|--------------------------------------|----------|-----------|----------|----------|----------|
|--------------------------------------|----------|-----------|----------|----------|----------|

- 1. Click Activities
- 2. Search for title
- 3. Click desired IWitness activity to open
- 4. Click *Actions*
- 5. Choose Assign
- 6. Check the box next to group
- 7. Set due date

## STEP 2 – Creating a Student Group:

| 1. | Click My Dashboard                                                   |
|----|----------------------------------------------------------------------|
| 2. | Click Students and Groups                                            |
| 3. | Click <i>Make a Group</i> in the upper right corner                  |
| 4. | Enter a name for this group (ex: Period 1: World History)            |
| 5. | Click Make this Group                                                |
| 6. | Copy the key code (Students will need the key code to enroll in your |
|    | IWitness Group)                                                      |
|    | 1 ·                                                                  |
|    |                                                                      |

| STEP 4 – Student Registration:                                        |
|-----------------------------------------------------------------------|
| 1. Type <i>iwitness.usc.edu</i> in Chrome or Firefox                  |
| 2. Click Register Now                                                 |
| 3. Scroll down and Click on Student Registration                      |
| 4. Type the <i>Key Code</i> provided by your teacher                  |
| 5. Follow your teacher's instructions to create your <i>User Name</i> |
| 6. Create a <i>Password</i> connected to digital access at school     |
| 7. Read and check <i>Terms of Use</i> and <i>Community Guidelines</i> |
| 8. Click <i>Submit</i>                                                |
| 9. Use your new User Name and Password to log in                      |
| 10. From My Dashboard, click Activities then My Assigned Activities   |
| j                                                                     |